# **EDUCAFIN**

Instituto de Financiamiento e Información para la Educación

## MANUAL DE VALIDACIÓN DE RENOVACIÓN BECA MEP 2019-2020

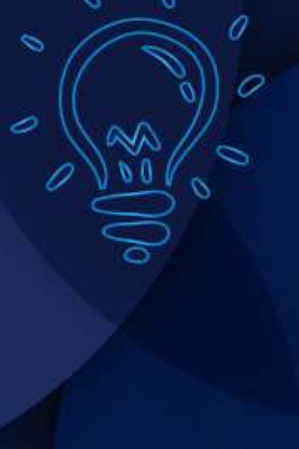

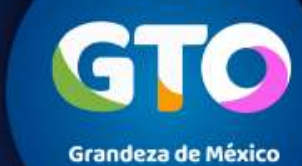

# Validación de renovaciones de estudiantes nivel superior por parte de los socios

La realizarán las escuelas, EDUCAFIN o socios encargados de las Becas a través de nuestro sistema sube.educafin.com del 20 de Agosto al 04 de Octubre de 2019.

**VALIDACION DE RENOVACIÓN:** Consiste en revisar y verificar que los datos que proporcionó el becario coincidan con los documentos que ingreso al Sistema (en específico la constancia de estudio actual y el promedio de cmínimo aprobatorio), para validar que el alumno cumple con el Perfil.

Cada instancia cuenta con usuario y contraseña asignada, para ingresar a su sesión del sistema SUBE y esta habilitada la opción de VALIDACIÓN DE RENOVACIONES SUBE.

# Validación de renovaciones de estudiantes nivel superior por parte de los socios

1. Ingresar al sistema **sube.educafin.com** con su Clave de Usuario y contraseña que cada instancia tiene asignada.

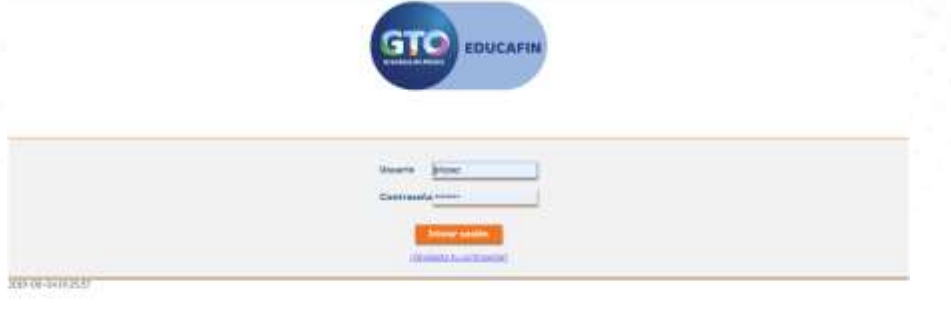

## 2. Dar clic en Opción de VALIDACIÓN DE RENOVACIONES SUBE

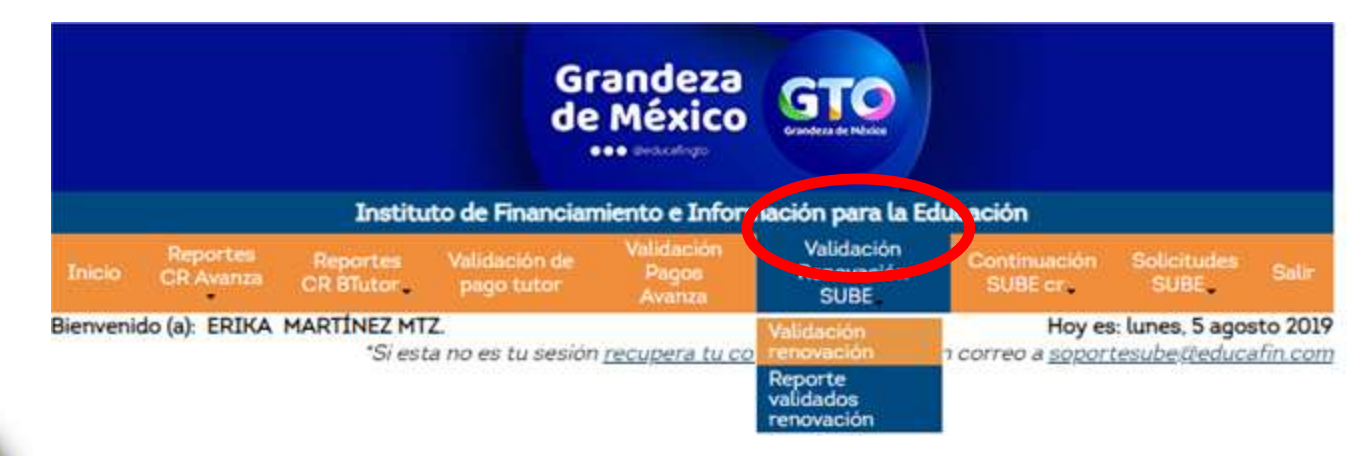

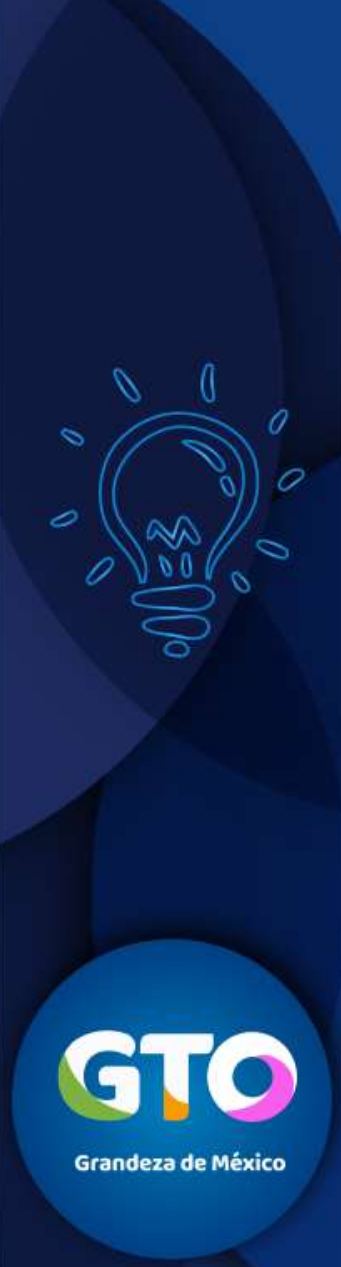

# Validación de renovaciones de estudiantes nivel superior por parte de los socios

**Nota**: En su sesión se encuentran los alumnos que ya realizaron su trámite de renovación a través de internet, y que esperan su validación o bien que ya se validaron previamente.

| Bunder             |                     |       |
|--------------------|---------------------|-------|
| Folio              |                     |       |
| Curp               |                     |       |
| Nombre             |                     |       |
| Apellido Paterno   |                     |       |
| Apeilido Materno   |                     |       |
| Programa           | Seleccionar Valor   |       |
| Validado           | Seleccionar Velor + |       |
| Estatus Renovacion | Seleccionar Valor + |       |
|                    |                     | Bunch |

| ade de Renovaciones |                      |                       |                         |        |           |                    |                    |                  |                  |                                   |            |
|---------------------|----------------------|-----------------------|-------------------------|--------|-----------|--------------------|--------------------|------------------|------------------|-----------------------------------|------------|
| stancia Renovacion  | Descargar Archivo    | Validar Renovacion    | Reiniciar Renovacion    | Ealia  | Programs  | Curp               | Nombre             | Apellido Paterno | Apellido Materno | Nivel Educativo                   | Ces        |
|                     | Descorgor<br>Archivo | Volidar<br>Benoxacion | Reiniciar<br>Benavacion | 336193 | SUBE-T V2 | GORN040115MGTNYMA7 | NOEMI              | GONZALEZ         | REYES            | Licenciatura o<br>Profesional     | 11DET0026P |
|                     | Descaryar<br>Arshivo | Xalidar<br>Benovacion | Reiniciat<br>Renovacion | 356193 | SUBE-T V2 | GORND40115MGTNYMA7 | NOEMI<br>ALEJANDRA | GONZALEZ         | REYES            | Licenciatura o<br>Profesional     | 1100260    |
|                     | Descargar<br>Archivo | Validar<br>Renovation | Reniciar<br>Renavecian  | 336193 | SUBE-T V2 | GORN0#0115MGTNYMA7 | NOEMI<br>ALEJANDRA | GONZALEZ         | REYES            | Licenciatura o<br>Profesional     | 11D170026P |
|                     | Descargat<br>Arctivo | Validat<br>Renovacion | Beiniciat<br>Benovacion | 336437 | SUBE+T V2 | SACL040625MGTVRZA0 | LUZ PAOLA          | SAAVEDRA         | CORDERO          | Preparatoria<br>o<br>Bachillerato | LIDCT0004J |
|                     | Destargar<br>Archivo | Validar<br>Renovacion | Reinigian<br>Rehovation | 336437 | SUBE-T V2 | SACL040625MGTVRZA0 | LUZ PAOLA          | SAAVEDRA         | CORDERO          | Preparatoria<br>o<br>Bachillerato | 1100100043 |
|                     | Descargar<br>Archivo | Yalidat<br>Renovacion | Remisian                | 336437 | SUBE-T V2 | SACL040625MGTVRZA0 | LUZ PAOLA          | SAAVEDRA         | CORDERO          | Preparatoria                      | LIDCT0004J |

GTO

Grandeza de México

# Proceso de validación de renovaciones de estudiantes nivel superior por parte de los socios

Aparecen tres opciones que pueden realizar con los datos capturados por el alumno:

1. Descargar Archivo: Descargará el documento que subió el becario a su sesión.

**2. Validar Renovación:** En esta opción se tiene que verificar que la información que capturo coincida con la que aparece en su documento y aquí también se validará que el beneficiario haya cumplido o no con sus actividades.

3. Reiniciar Renovación: Si el documento cumple con las especificaciones que se solicitan, se tiene que resetear su proceso para que el mismo vuelva a subir el documento correcto.

| stado de Renovaciones |                                    |                                     |                                       |              |                 |                    |                    |                         |                         |                                   |            |
|-----------------------|------------------------------------|-------------------------------------|---------------------------------------|--------------|-----------------|--------------------|--------------------|-------------------------|-------------------------|-----------------------------------|------------|
| nstancia Renovacion   | Descargar Archivo                  | Validar Renovacion                  | Reiniciar Renovacion                  | <u>Folio</u> | <u>Programa</u> | <u>Curp</u>        | Nombre             | <u>Apellido Paterno</u> | <u>Apellido Materno</u> | Nivel Educativo                   | Cct        |
|                       | <u>Descargar</u><br><u>Archivo</u> | <u>Validar</u><br><u>Renovacion</u> | <u>Reiniciar</u><br><u>Renovacion</u> | 336193       | SUBE-T V2       | GORN040115MGTNYMA7 | NOEMI<br>ALEJANDRA | GONZALEZ                | REYES                   | Licenciatura o<br>Profesional     | 11DIT0026P |
|                       | <u>Descargar</u><br><u>Archivo</u> | <u>Validar</u><br><u>Renovacion</u> | <u>Reiniciar</u><br><u>Renovacion</u> | 336193       | SUBE-T V2       | GORN040115MGTNYMA7 | NOEMI<br>ALEJANDRA | GONZALEZ                | REYES                   | Licenciatura o<br>Profesional     | 11DIT0026P |
|                       | <u>Descargar</u><br><u>Archivo</u> | <u>Validar</u><br><u>Renovacion</u> | <u>Reiniciar</u><br>Renovacion        | 336193       | SUBE-T V2       | GORN040115MGTNYMA7 | NOEMI<br>ALEJANDRA | GONZALEZ                | REYES                   | Licenciatura o<br>Profesional     | 11DIT0026P |
|                       | <u>Descargar</u><br><u>Archivo</u> | <u>Validar</u><br><u>Renovacion</u> | <u>Reiniciar</u><br>Renovacion        | 336437       | SUBE-T V2       | SACL040625MGTVRZA0 | LUZ PAOLA          | SAAVEDRA                | CORDERO                 | Preparatoria<br>o<br>Bachillerato | 11DCT0004J |

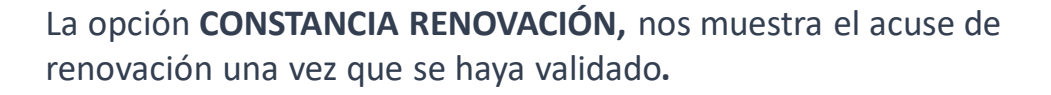

Grandeza de México

# Proceso de validación de renovaciones de estudiantes nivel superior por parte de los socios

Cuando el becario es ACEPTADO aparecerá una leyenda como esta:

| Datos para Renovación                                                                  |                                                                      | La págin    | a en 172.31.27.22 dice:       | ×       |
|----------------------------------------------------------------------------------------|----------------------------------------------------------------------|-------------|-------------------------------|---------|
| Nivel Educativo                                                                        | Licenciatura o Profesional 🔻                                         | Se ha final | zado la renovación con évito. |         |
| En caso de que no encuentres tu escuela o carrera<br>notificarlo a tu enlace educafin. | INSTITUTO TECNOLOGICO DE LE<br>lupa para que busques el nombre de la |             |                               | Aceptar |
| Carrera                                                                                | NALES                                                                | •           |                               |         |
| (En caso de seleccionar el nivel de Licenciatura<br>indique la carrera).               |                                                                      |             |                               |         |
| Indique el promedio escolar que obtuvo en el últin                                     |                                                                      | 10.0        |                               |         |
| (Escala de 0 a 10)                                                                     |                                                                      |             |                               | ,       |
| Número de grado o periodo escolar en el que se e                                       |                                                                      | 4           |                               |         |
| Tipo de Periodo Escolar.                                                               |                                                                      | Anual 🔻     |                               |         |

### Cuando el becario es **RECHAZADO** aparecerá una leyenda como esta:

| Datos para Renovación                                                                  | · · · ·                                              |       |                  |
|----------------------------------------------------------------------------------------|------------------------------------------------------|-------|------------------|
| Nivel Educativo                                                                        | La página en 172.31.27.22 dice:                      | ~     |                  |
| En caso de que no encuentres tu escuela o carrera<br>notificarlo a tu enlace educafin. | B becario fue rechazado por Servicio Social Promedio |       | 🕻 Da click en la |
| Carrera                                                                                | Ace                                                  | Mar.  | •                |
| (En caso de seleccionar el nivel de Licenciatura<br>indique la carrera).               |                                                      | _     |                  |
| Indique el promedio escolar que obtuvo en el últi                                      | no periodo o grado escolar cursado                   | 10.0  |                  |
| (Escala de 0 a 10)                                                                     |                                                      |       |                  |
| Número de grado o periodo escolar en el que se e                                       | ncuentra inscrito actualmente.                       | 4     |                  |
| Tipo de Periodo Escolar.                                                               |                                                      | Anual | •                |

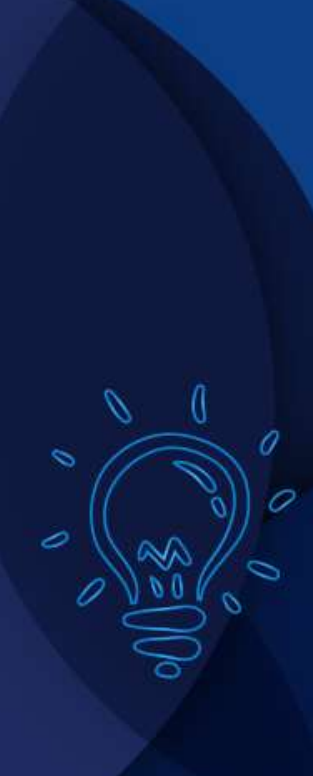

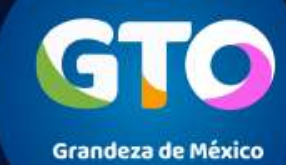

# Proceso de validación de renovaciones de estudiantes nivel superior por parte de los socios

Nos podremos asegurar de que una Renovación ya esta validada, cuanto verifiquemos la constancia de renovación y nos indique el estatus de la misma.

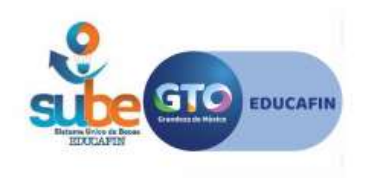

EDUCAFIN-SUBE

No. de Trï¿ ½mite: 660847 Estatus: Activo Fecha: 05 de Agosto de 2019 a las 04:57

#### FORMATO DE ACTUALIZACIÃ"N DE DATOS PARA BECA SUBE

| DATOS GENERALES  |                                          |  |
|------------------|------------------------------------------|--|
| Folio:           | 210399                                   |  |
| Programa:        | Becas para Multiplicadores en Prevención |  |
| Nombre:          | HUGO ALEJANDRO ZANELLA MONTIEL           |  |
| CURP:            | ZAMH900209HGTNNG03                       |  |
| DATOS CAPTURADOS |                                          |  |
| Nivel Educativo: | Licenciatura o Profesional               |  |
| Escuela:         | UNIVERSIDAD PRIVADA DE IRAPUATO          |  |
| Carrera:         | LIC. EN PSICOLOGIA                       |  |

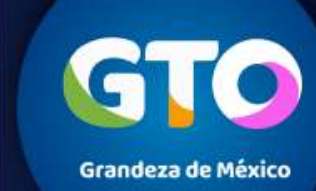

#### 7

# Cronograma de actividades RENOVANTES

| Publicación de la<br>renovación        | Validación de<br>renovación<br>Enlaces | Consulta de<br>resultados        | Aclaraciones        | Cruce de<br>información<br>EDUCAFIN | Resultados<br>finales            | Programación<br>de pagos | Periodo de<br>pago |
|----------------------------------------|----------------------------------------|----------------------------------|---------------------|-------------------------------------|----------------------------------|--------------------------|--------------------|
| 19 de agosto al<br>30 de<br>septiembre | Del 20 de<br>agosto al 4 de<br>octubre | A partir del 23<br>de septiembre | 7 y 8 de<br>octubre | 9 al 11 de<br>Octubre               | A partir<br>del 16 de<br>Octubre | El 15 de<br>noviembre    | 29 de<br>noviembre |

GTO Grandeza de México

**EDUCAFIN-SUBE** 

8

## **CONTACTO EN EDUCAFIN**

multiplicadores@educafin.gob.mx

## Coordinadora de Permanencia Escolar:

Lic. Ma. Dolores Campos Grijalva

## **Responsable Operativo para seguimiento a becarios:**

MBA. Carolina Jazmín Rodríguez Pérez Tel. 01 (477) 7-10-34-00 Ext. 548 01-800-670-08-22

## Coordinadora de Becas:

Lic. Edna Rodríguez Zaragoza

## **Responsable Operativo administrativo de Becas (expedientes, pagos, bajas):**

Lic. Pedro López Gómez Tel. 01(477) 7-10-34-00 Ext. 460 01-800-670-08-22 **plopez@educafin.gob.mx** 

## EDUCAFIN-SUBE

9

Grandeza de México

# **EDUCAFIN**

Instituto de Financiamiento e Información para la Educación.